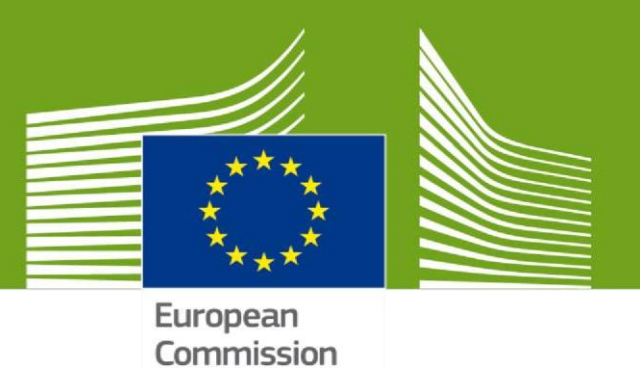

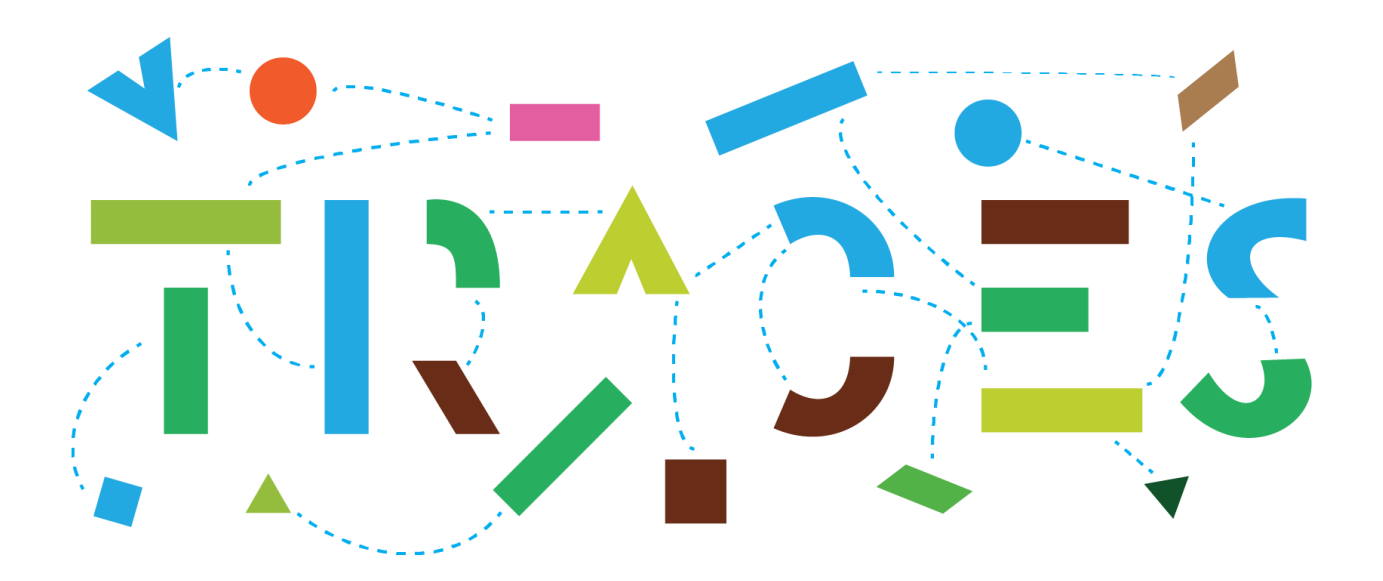

## CHED Splitting Workflow in TRACES October 2022

This manual showcases the functioning of the CHED splitting workflows in TRACES.

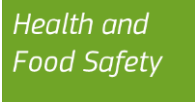

## Table of Contents

| Direct Splitting at the BCP (applies to all CHEDs)                                                                           | 3  |
|----------------------------------------------------------------------------------------------------|----|
| I – Indicate the Border Control Post (BCP) in Box I.7 "Place of destination":                                                | 3  |
| II – Find the "Split" command                                                                                                | 3  |
| From the CHED search screen Menu:                                                                                            | 3  |
| From inside the CHED the "Split" option is available after clicking on "More" at the bottom part of the screen:              | 4  |
| Splitting a CHED for a consignment sent in a Specially Approved Customs warehouse (SACW).                                    | 6  |
| I – Splitting by the RFL indicated in the Box I.8 "Operator responsible for the consignment" of the initial CHED.            | 7  |
| II – Splitting by a RFL that is not indicated in the Box I.8 "Operator responsible for the consignment" of the initial CHED. | 7  |
| II – Splitting by a Local Authority or BCP authority responsible for a Specially Approved Custom Warehouse.1                 | 10 |

### **Direct Splitting at the BCP** (applies to all CHEDs)

I – Indicate the Border Control Post (BCP) in Box I.7 "Place of destination":

Instead of an operator, the BCP, as indicated in box I.4 must be indicated in box I.7.

After validation by the BCP authorities, any CHED-A/P/D/PP where the BCP is indicated in box I.7 - Place of destination, can technically be split by the Responsible for the Load (RFL) or by the BCP officers.

| I.7. Place of | Destination                          |       |     |    |   |  |  |
|---------------|--------------------------------------|-------|-----|----|---|--|--|
| Select        | an operator                          |       |     |    |   |  |  |
| Border        | r control post                       |       |     |    | 1 |  |  |
| Name          | Name Roissy Charles-De-Gaulle FRCDG4 |       |     |    |   |  |  |
| Country       | France                               | ISO C | ode | FR |   |  |  |
|               |                                      |       |     |    |   |  |  |
| Onwar         | d transportation facility            |       |     |    |   |  |  |
| Contro        | I point                              |       |     |    |   |  |  |
|               |                                      |       |     |    |   |  |  |

### II - Find the "Split" command

#### From the CHED search screen Menu:

The "Split" command is available in the Actions menu found on the right part of the screen.

#### CHED-PP:

| CHED Reference         | Establishments of origin | Place of<br>destination | Consignor / Exporter | Consignee /<br>Importer | Commodities                                                                            | upda<br>J <sup>z</sup>        | te on<br>Status                                                                                             |
|------------------------|--------------------------|-------------------------|----------------------|-------------------------|----------------------------------------------------------------------------------------|-------------------------------|----------------------------------------------------------------------------------------------------|
| CHEDPP.FR.2022.0000298 | - Argentina              |                         | BRITISCH COMPANY     | La main verte           | 0702 00 00<br>Tomatoes, fresh or<br>chilled<br>1CYCG<br>Chamaesyce                     | 09/08<br>12:18<br>+03:<br>EES | 2022 Validated & Actions - Open in a new Tab Print PDF                                                      |
| CHEDPP.FR.2022.0000296 | T Argentina              |                         | BRITISOH COMPANY     | La main verte           | 0702 00 00<br>Tomatoes, fresh or<br>chilled<br>1CYCG<br>Chamaesyce<br>4415 20 90 Other | 08/0<br>16:2<br>+03:<br>EES   | Print Quality Control as PDF Add new follow up Register Quality Control Replace Copy as new Conce as CHED-D |
| CHEDPP.FR.2022.0000297 | Argentina                |                         | BRITISCH COMPANY     | La main verte           | 0702 00 00<br>Tomatoes, fresh or                                                       | 08/0<br>16:2                  | Mark as clone of                                                                                            |

#### CHED-D:

| CHED Reference        | Establishments of origin | Place of destination | Consignor /<br>Exporter | Consignee /<br>Importer | Commodities                              | Last<br>update on<br>J <sub>A</sub>   | Status                                                                        |
|-----------------------|--------------------------|----------------------|-------------------------|-------------------------|------------------------------------------|---------------------------------------|-------------------------------------------------------------------------------|
| CHEDD.FR.2022.0000161 | Brazil                   |                      | Acme BIO Exporter       | ABC-BIO                 | 0702 00 00 Tomatoes,<br>fresh or chilled | 09/08/2022<br>12:18<br>+03:00<br>EEST | Validated     Q <sub>6</sub> <sup>o</sup> Actions ▼       □ Open in a new Tab |
| CHEDD.FR.2022.0000160 | 💌 Brazil                 | ABC-BIO              | Acme BIO Exporter       | ABC-BIO                 | 0702 00 00 Tomatoes,<br>fresh or chilled | 05/08/2022<br>12:11<br>+03:00<br>EEST | <ul> <li>Print PDF</li> <li>Add new follow up</li> <li>Replace</li> </ul>     |
| CHEDD.FR.2022.0000159 | 💽 Brazil                 | ABC-BIO              | Acme BIO Exporter       | ABC-BIO                 | 0702 00 00 Tornatoes<br>fresh or chilled | 05/08/2022<br>11:26<br>+03:00<br>EEST | 선 Copy as new<br>다 Clone as CHEDPP<br>가 Split                                 |

#### CHED-P:

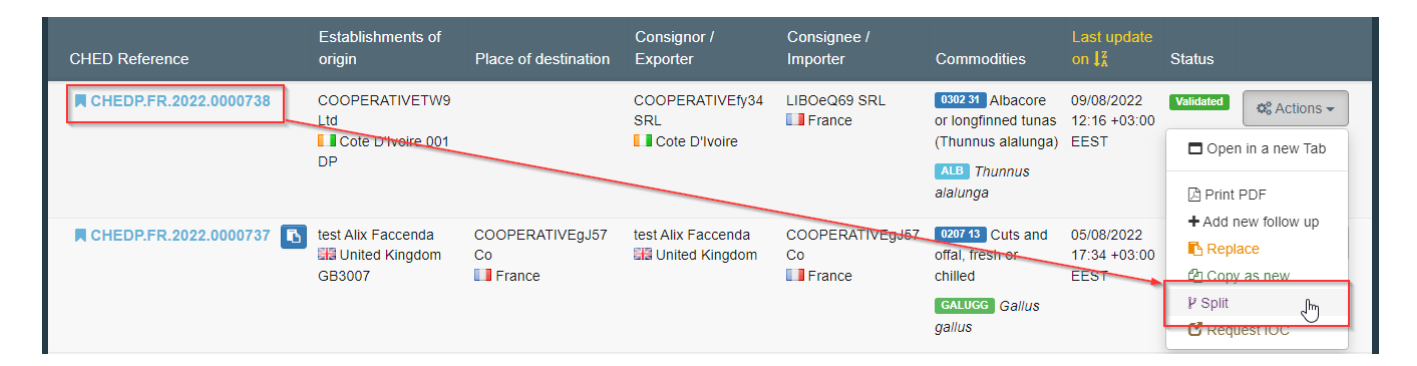

#### CHED-A:

| CHED Reference        | Establishments of origin | Place of destination | Consignor /<br>Exporter           | Consignee /<br>Importer | Commodities                                                                                | Last<br>update on<br>J <sup>z</sup>               | Status              |
|-----------------------|--------------------------|----------------------|-----------------------------------|-------------------------|--------------------------------------------------------------------------------------------|---------------------------------------------------|---------------------|
| CHEDA.FR.2022.0000026 | Morocco                  |                      | COOPERATIVEPT16<br>WW<br>Morocco  | Jack Sparrow            | 0106 32 00<br>Psittaciformes<br>(including parrots,<br>parakeets, macaws<br>and cockatoos) | 09/08/2022<br>12:15<br>+03:00<br>EEST             | Validated Ctions    |
|                       |                          |                      |                                   |                         | 1PSITO Psittaciformes                                                                      |                                                   | + Add new follow up |
| CHEDA.FR.2022.0000025 | 🚍 Thailand               | MacDOAG98 Co         | COOPERATIVELR13<br>Co<br>Thailand | MacDOAG98 Co            | 0106 19 00 Other<br>MUNTRE Muntiacus<br>reevesi<br>Cephalophus                             | 26/07/2022<br>14. <del>40</del><br>+03:00<br>EEST | Copy as new         |

From inside the CHED the "Split" option is available after clicking on "**More**" at the bottom part of the screen:

| Links                                               |                      |
|-----------------------------------------------------|----------------------|
|                                                     | + Add new follow up  |
|                                                     | O Cancel document    |
| I.4. Border Control Post/Control Point/Control Unit | Replace              |
|                                                     | 역 Copy as new        |
| Name Roissy Charles-De-Gaulle FRCDG4                | P Split              |
|                                                     | More - Preview PDF - |

The splitting at the BCP can be performed by **either the RFL or the BCP authorities**.

Once created by the RFL, the resulting split CHED can be submitted in status "NEW" and will follow the normal workflow of validation by the <u>BCP authorities of the initial CHED</u>.

## Splitting a CHED for a consignment sent in a Specially Approved Customs warehouse (SACW).

This case applies when the initial CHED has been submitted for "non-conforming" in Box I.19 and I.24 "For non-conforming goods" and a Customs warehouse number has been indicated in this box I.24.

| 1.19. Conformity of the goods                           |                           |
|---------------------------------------------------------|---------------------------|
| Conforms                                                | Does not conform          |
| · · · · · · · · · · · · · · · · · · ·                   |                           |
|                                                         | ▶                         |
|                                                         |                           |
| ● 1.20. / 1.22. / 1.23. / 1.24. / 1.25. / 1.26. Purpose |                           |
|                                                         |                           |
| I.20. For transhipment                                  | I.22. For transit         |
|                                                         |                           |
| 1.22. For transit to US / NATO base                     | 1.23. For internal market |
| 124 For non-conforming goods                            | 125 For releasing         |
| The first non-contorning goods                          | - have no roomay          |
| Customs warehouse     Registered No.     12345          |                           |
| Free zone     Registered No.                            |                           |
| O Vessel Name                                           |                           |
|                                                         |                           |
| Port                                                    |                           |
|                                                         |                           |

When validating this CHED with Decision "Acceptable for non-conforming goods" in box II.14, the BCP authorities should not forget to indicate the correct controlled destination, in that case the SACW, in box II.18 – Details of controlled destination.

Failure to do so will prevent the BCP authorities responsible for that Specially Approved Customs Warehouse to access the initial CHED and to validate the split CHEDs.

| II.13 Acceptable for monitoring                                                                                 | II.14 Acceptable for non-conforming goods Customs warehouse Free zone or Free warehouse |
|----------------------------------------------------------------------------------------------------|-----------------------------------------------------------------------------------------|
| II.18 Details of controlled destination       Name     Test FR - SACW       Country     France       ISO     FR | l<br>I                                                                                  |

# I – Splitting by the RFL indicated in the Box I.8 "Operator responsible for the consignment" of the initial CHED.

In this scenario, the initial CHED will pop-up in the CHED search screen and the command "Split" will be accessible to the RFL either from the main CHED menu:

| CHED Reference          | Establishments of origin                                     | Place of destination  | Consignor /<br>Exporter                 | Consignee /<br>Importer | Commodities                                                                              | Last update on $J_A^z$             | Status                                                        |
|-------------------------|--------------------------------------------------------------|-----------------------|-----------------------------------------|-------------------------|------------------------------------------------------------------------------------------|------------------------------------|---------------------------------------------------------------|
| CHEDP.FR.2022.0000738   | COOPERATIVETW9<br>Ltd<br>Cote D <del>'Ivoire 001</del><br>DP |                       | COOPERATIVEfy34<br>SRL<br>Cote D'Ivoire | LIBOeQ69 SRL            | 0302 31 Albacore<br>or longfinned tunas<br>(Thunnus alalunga)<br>ALB Thunnus<br>alalunga | 09/08/2022<br>12:16 +03:00<br>EEST | Velicated © Actions -                                         |
| CHEDP.FR.2022.0000737 🚯 | test Alix Faccenda<br>III United Kingdom<br>GB3007           | COOPERATIVEgJ57<br>Co | test Alix Faccenda                      | COOPERATIVE9J57<br>Co   | 0207 13 Cuts and<br>offal, fresh or<br>chilled<br>GALUGG Gallus<br>gallus                | 05/08/2022<br>17:34 +03:00<br>EEST | Add new follow up  Replace  Copy as new  V Split  Request foc |

Or from "inside" the relevant CHED:

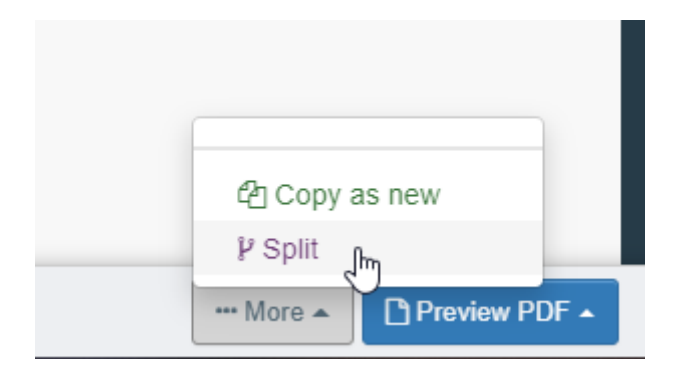

# II – Splitting by a RFL that is not indicated in the Box I.8 "Operator responsible for the consignment" of the initial CHED.

In this scenario, the initial CHED will not be visible to this new RFL as it is not actively involved in that document and logically is prevented direct access to the data recorded therein.

To be able to retrieve and access that document, the RFL must use the "Direct split" functionality:

| Search for   | - Coi | mmon Health Ent            | ry Documents         | Print CHED model        | + Direct transfer  | + Direct split | Q My pendi  | ing certificates | Create new CHED |
|--------------|-------|----------------------------|----------------------|-------------------------|--------------------|----------------|-------------|------------------|-----------------|
| Search:      | Pleas | e provide reference number |                      |                         | Q Sear             | ch Advance     | ed search > |                  | - / - results.  |
| CHED Referer | ice   | Establishments of origin   | Place of destination | Consignor / Exporter    | Consignee /        | mporter Co     | ommodities  | Last update on I | Z Status        |
|              |       |                            | Sta                  | art searching with Sear | <b>rch</b> button. |                |             |                  |                 |

| Direct split         |                       | ×    |
|----------------------|-----------------------|------|
| Reference:           |                       | *    |
| Warehouse<br>number: |                       | *    |
|                      |                       |      |
|                      | Submit request for sp | olit |
|                      |                       |      |

In the Direct split pop-up window, the user is requested to provide the following details:

- The initial CHED "reference" number.
- The "Warehouse number" **as indicated in box I.24** of the initial CHED.

After filling this information, the "submit request for split" button is activated and the user is able to proceed:

| Direct split         |                       | ×           |
|----------------------|-----------------------|-------------|
| Reference:           | CHEDP.FR.2022.0000144 | *           |
| Warehouse<br>number: | 12345                 | *           |
|                      |                       | t for split |

A new CHED in status "unsaved" will open, linked to the initial CHED via a hyperlink:

| New Common Health Entry Document for Anima | l Product                  | UNSAVED |
|--------------------------------------------|----------------------------|---------|
| Part I<br>Dispatched<br>Consignment        |                            | ୭       |
| I.1. Consignor/Exporter                    | I.2. CHED Reference        | QR code |
| Name ② A.E RODDA & SON LTD New             | No Reference.              |         |
| Country 🔛 United Kingdom ISO Code 68       | I.3. Local reference       | QR CODE |
| ***                                        | R                          |         |
| 1.6. Consignee/Importer                    | Customs Document Reference |         |
| Name  COOPERATIVEBs46 Ltd Valid            |                            |         |
| Country E France ISO Code FR               |                            |         |
| ***                                        | Links                      |         |
|                                            |                            |         |

In the Box "Purpose", three options are available:

| I.20. For transhipment     I.22. For transit            |   |
|---------------------------------------------------------|---|
|                                                         | * |
| 3rd country SISO Code                                   |   |
| Exit BCP Q Advanced                                     |   |
| TRACES unit No.                                         |   |
| I.22. For transit to US / NATO base                     |   |
| 1.24. For non conforming goods       1.25. For re-entry |   |

1- For transit to a Non-EU country.

| 3rd country     Image: Australia (AU)     ✓     ISO Code     AU       Exit BCP     Liège Airport     Q Advanced       TRACES unit No.     BELGC4     Image: Clear | I.22. For transit |                             | * |
|----------------------------------------------------------------------------------------------------|-------------------|-----------------------------|---|
| Exit BCP Liège Airport Q Advanced TRACES unit No. BELGG4                                                                                                    | 3rd country       | Australia (AU) VISO Code AU |   |
| TRACES unit No. BELGG4                                                                                                    | Exit BCP          | Liège Airport Q Advanced    |   |
|                                                                                                    | TRACES unit No.   | BELGG4                      |   |

2- For transit to a US/NATO base.

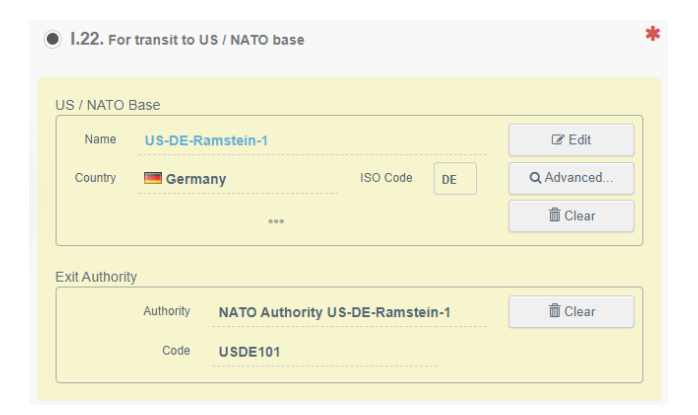

3- For Non-Conforming goods to another Customs Warehouse.

| I.24. For non conforming goods |                | *     |
|--------------------------------|----------------|-------|
| Customs warehouse              | Registered No. | FR001 |
| Free zone                      | Registered No. |       |
| Vessel                         | Name           |       |
|                                | Port           |       |

Note that there is a control on the Net Weight and the system does not allow to extract more weight than already extracted from the initial CHED.

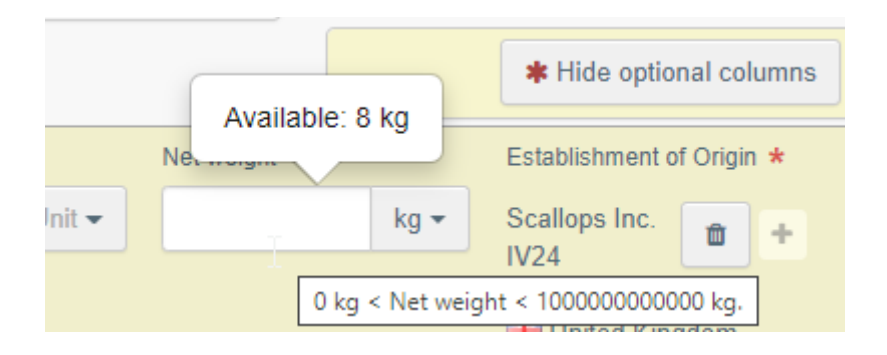

NB, at the current stage of development of the splitting workflow in TRACES, only the BCP authority indicated in box I.4 can validate split CHEDs created by RFLs.

Local authorities responsible for the SACW cannot validate these CHEDs nor add a Follow-up. The TRACES technical team is working to correct this behavior.

In the meantime, for CHEDs split at SACW by RFLs you are advised to add BCP authorities as control authorities in the SACWs profiles that you have registered in the system.

II – Splitting by a Local Authority or BCP authority responsible for a Specially Approved Custom Warehouse.

This behavior applies for any Local Authority or a Border Control Post authority set as control authority of a Specially Approved Customs Warehouse.

In that scenario, the initial CHED will pop-up in the CHED search screen and the command "Split" will be accessible for authority users either from the CHED menu:

| CHEDP.FR.2022.0000144       Scallops Inc.       12345       A.E RODDA & SON LTD       COOPERATIVEBS46       0303 11 00       21/09/2022       Validated       Constraints         Image: Check Constraints       Image: Check Constraints       Image: Check Constraints       CooperativeEs46       0303 11 00       21/09/2022       Validated       Constraints         Image: Check Constraints       Image: Check Constraints       Image: Check Constraints       CooperativeEs46       0303 11 00       21/09/2022       Validated       Constraints         Image: Check Constraints       Image: Check Constraints       Image: Check Constraints       Image: Check Constraints       CooperativeEs46       0303 11 00       21/09/2022       Validated       Image: Check Constraints       CooperativeEs46       0303 11 00       21/09/2022       Validated       Image: Check Constraints       CooperativeEs46       0303 11 00       21/09/2022       Validated       Image: Check Constraints       CooperativeEs46       0303 11 00       CEST       Image: Check Constraints       Image: Check Constraints       Image: Check Constraints       Image: Check Constraints       Image: Check Constraints       Image: Check Constraints       Image: Check Constraints       Image: Check Constraints       Image: Check Constraints       Image: Check Constraints       Image: Check Constraints       Image: Check Constraints       Image: Check Constrait | FR.2022.0000144       Image: Solution of the solution of the solution |
|----------------------------------------------------------------------------------------------------|----------------------------------------------------------------------------------------------------|
|----------------------------------------------------------------------------------------------------|----------------------------------------------------------------------------------------------------|

Or from "inside" the CHED:

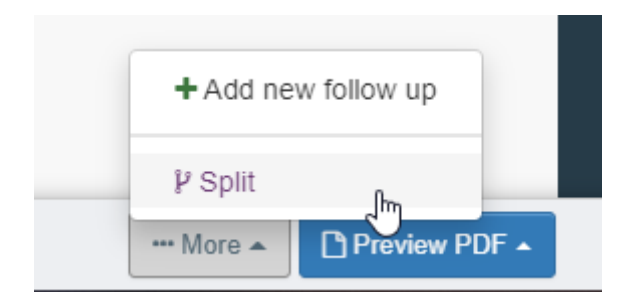

A new CHED in status "unsaved" will open, linked to the initial CHED via an hyperlink:

| Ne Ne                              | w Common Health Entry Document for A    | Animal Product             | UNSAVED        |
|------------------------------------|-----------------------------------------|----------------------------|----------------|
| Part I<br>Dispatched<br>Consignmen | Part II<br>Decision on<br>T Consignment |                            |                |
| I.1. Consign                       | ior/Exporter                            | I.2. CHED Reference        | QR code        |
| Name 🕐                             | A.E RODDA & SON LTD New                 | No Reference.              |                |
| Country                            | EB United Kingdom ISO Code GB           | I.3. Local reference       | QR CODE        |
| I.6. Consigr                       | iee/Importer                            | Customs Document Reference |                |
| Name 🕲<br>Country                  | COOPERATIVEBs46 Ltd Valid               |                            |                |
| Use a nor                          | -business entity                        | Links                      | C <sub>0</sub> |

In the Box "purpose", three possibilities are available:

| ● 1.20. / 1.22. / 1.23. / 1.24. / 1.25. / 1.26. Purpose |   |                             |     |            | * |
|---------------------------------------------------------|---|-----------------------------|-----|------------|---|
| O 1.20. For transhipment                                | R | I.22. For transit           | 7   |            | * |
|                                                         |   | 3rd country                 | ISC | ) Code     |   |
|                                                         |   | Exit BCP                    | _   | Q Advanced |   |
|                                                         |   | TRACES unit No.             |     | 🛱 Clear    |   |
|                                                         |   |                             |     |            |   |
| I.22. For transit to US / NATO base                     |   | ○ 1.23. For internal market |     |            |   |
| I.24. For non conforming goods                          |   | 0 1.25. For re-entry        |     |            |   |
|                                                         |   |                             |     |            |   |

1- For transit to a Non-EU country.

| I.22. For transit |                              | * |
|-------------------|------------------------------|---|
| 3rd country       | Australia (AU) V ISO Code AU |   |
| Exit BCP          | Liège Airport Q Advanced     |   |
| TRACES unit No.   | BELGG4                       |   |

2- For transit to a US/NATO base.

| 1.22. For     | transit to l | JS / NATO base |               |      |            | 4 |
|---------------|--------------|----------------|---------------|------|------------|---|
| US / NATO I   | Base         |                |               |      |            |   |
| Name          | US-DE-R      | amstein-1      |               |      | C Edit     |   |
| Country       | 💻 Germ       | any            | ISO Code      | DE   | Q Advanced |   |
|               |              |                |               |      | 💼 Clear    |   |
| Exit Authorit | у            |                |               |      |            |   |
|               | Authority    | NATO Authority | US-DE-Ramstei | in-1 | 🛱 Clear    |   |
|               | Code         | USDE101        |               |      |            |   |
|               |              |                |               |      |            |   |

3- For Non-Conforming goods to another Customs Warehouse.

| I.24. For non conforming goods |                | *     |
|--------------------------------|----------------|-------|
| Customs warehouse              | Registered No. | FR001 |
| Free zone                      | Registered No. |       |
| Vessel                         | Name           |       |
|                                | Port           |       |
|                                |                |       |

The Local or BCP Authority user may either "Sign in progress" or validate directly the split CHED:

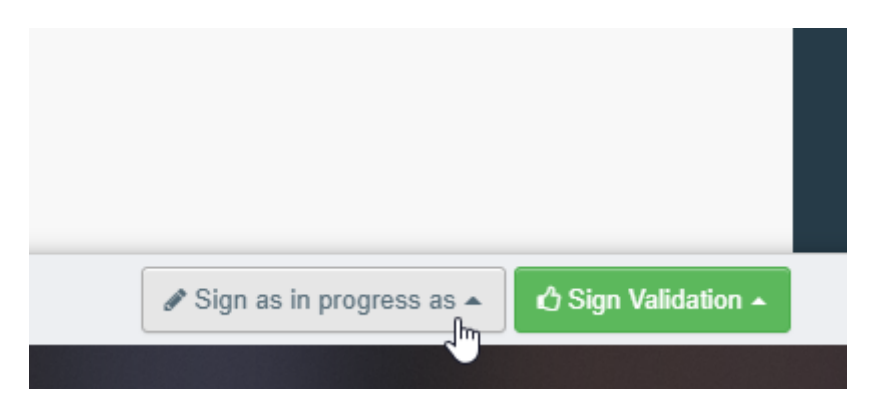